## MH FOUNDATION GIVING DAYS

## FACEBOOK FUNDRAISER INSTUCTIONS

## **Initial Setup**

- 1. Go to your facebook profile
- 2. Where you would normally write a post click the three dots

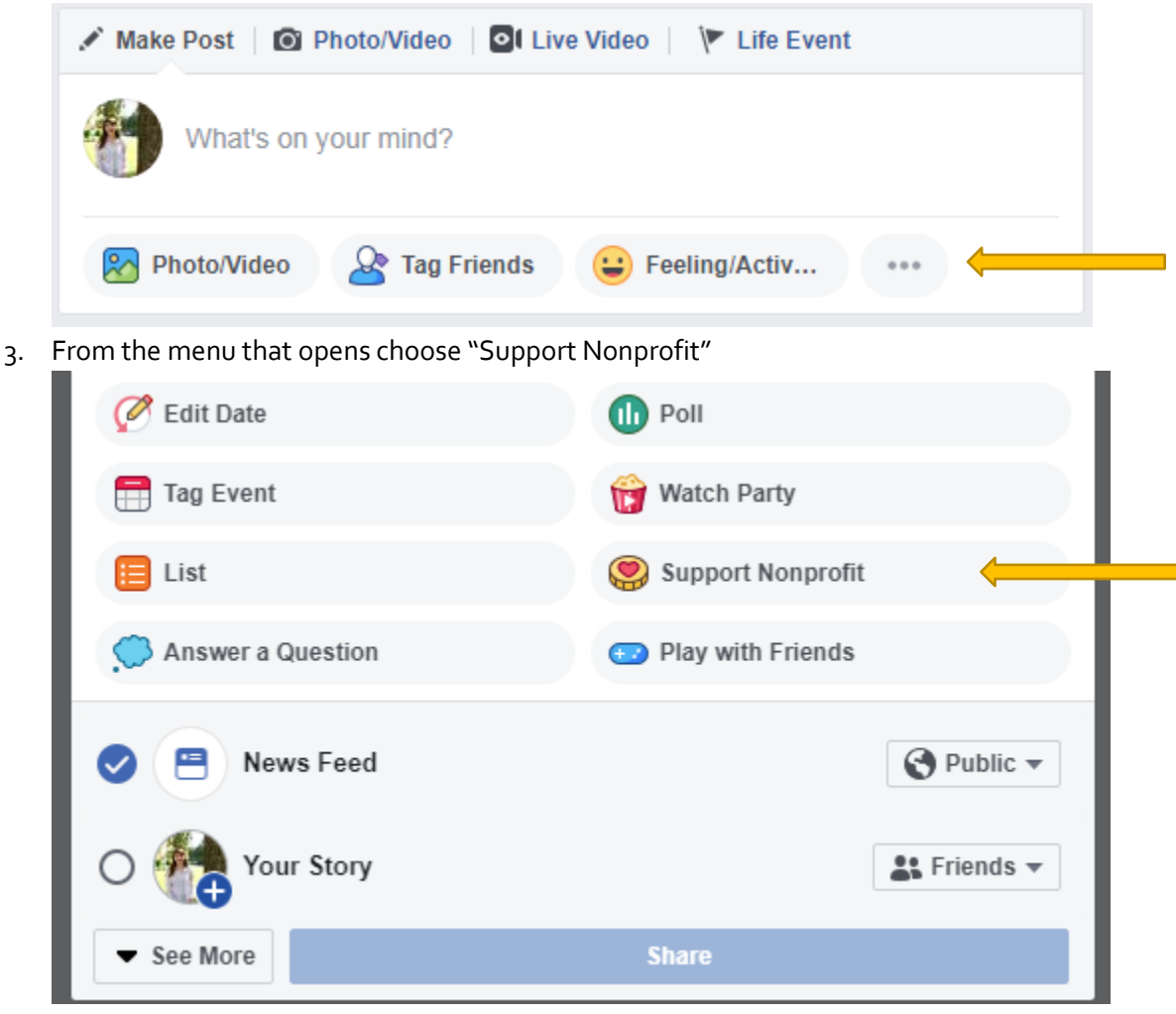

4. In the search bar type "UCHealth Memorial Hospital Foundation"

5. Write any message you would like and click the "Share" button

| 🖍 Make Post   🙆 Photo/Video   💁 Live                                                                                 | e Video 🛛 🚩 Life Event 🛛 🗙 |
|----------------------------------------------------------------------------------------------------|----------------------------|
| Generosity heals. Join me in improving lives by donating to UCHealth Memorial Hospital Foundation on Giving Tuesday! |                            |
| Raising money for Memorial Hospital Donate  Raising money for Memorial Hospital  Foundation Be the first to donate!  |                            |
| Photo/Video                                                                                                    | A Tag Friends              |
| 😛 Feeling/Activity                                                                                                   | Sticker                    |
| O Check in                                                                                                    | GF GIF                     |
| 🧭 Edit Date                                                                                                    | Doll                       |
| Tag Event                                                                                                    | 👸 Watch Party              |
| 📒 List                                                                                                    | Support Nonprofit          |
| 💭 Answer a Question                                                                                                  | 💿 Play with Friends        |
| News Feed                                                                                                    | Public 🔻                   |
| O tory                                                                                                    | 👪 Friends 🔻                |
| ▼ See More                                                                                                    | Share                      |

## Questions

If you need any help at all contact Dominique at 719.365.2644 or Dominique.Juliano@uchealth.org